# mail

Chipsmall Limited consists of a professional team with an average of over 10 year of expertise in the distribution of electronic components. Based in Hongkong, we have already established firm and mutual-benefit business relationships with customers from, Europe, America and south Asia, supplying obsolete and hard-to-find components to meet their specific needs.

With the principle of "Quality Parts, Customers Priority, Honest Operation, and Considerate Service", our business mainly focus on the distribution of electronic components. Line cards we deal with include Microchip, ALPS, ROHM, Xilinx, Pulse, ON, Everlight and Freescale. Main products comprise IC, Modules, Potentiometer, IC Socket, Relay, Connector. Our parts cover such applications as commercial, industrial, and automotives areas.

We are looking forward to setting up business relationship with you and hope to provide you with the best service and solution. Let us make a better world for our industry!

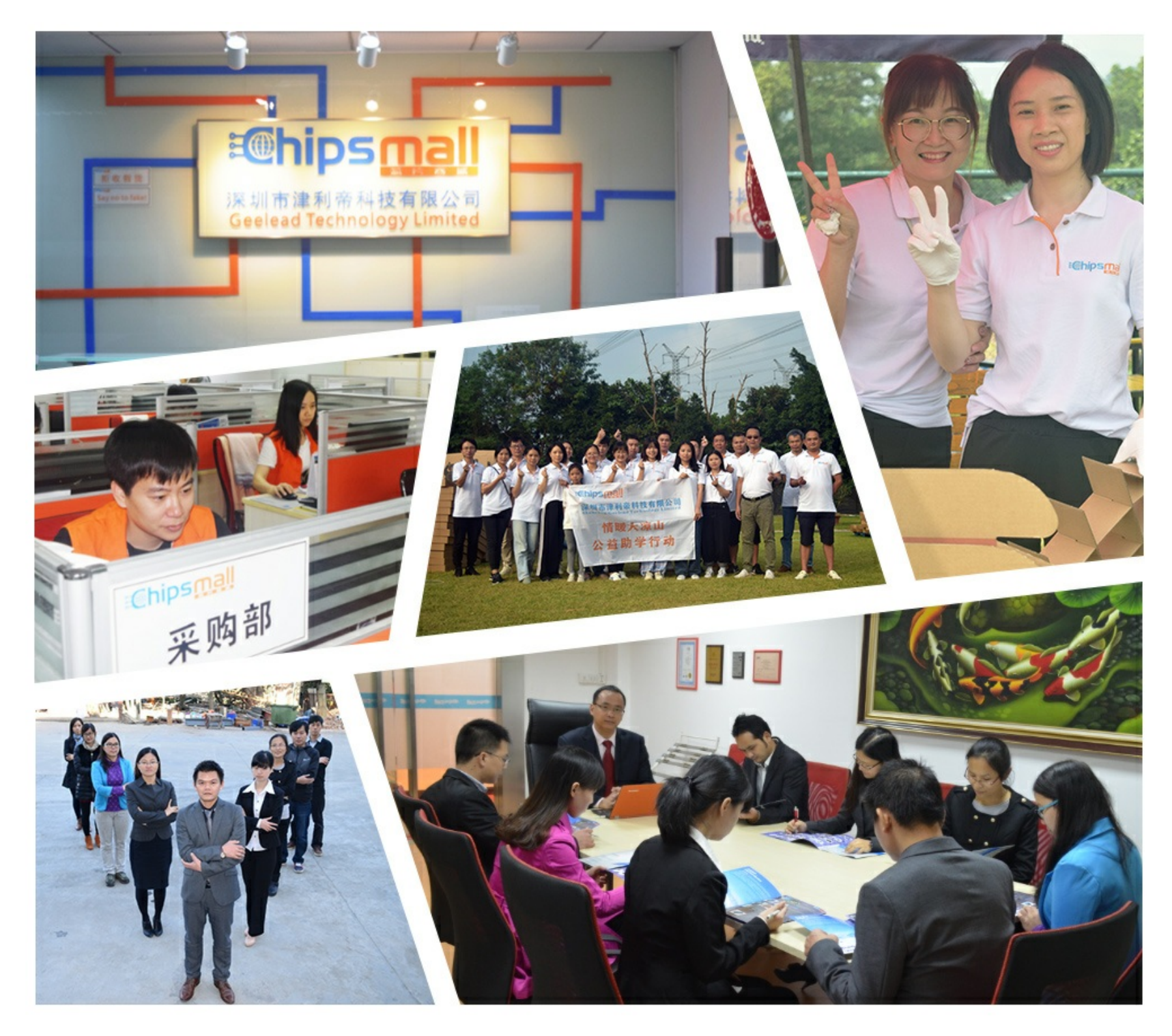

# Contact us

Tel: +86-755-8981 8866 Fax: +86-755-8427 6832 Email & Skype: info@chipsmall.com Web: www.chipsmall.com Address: A1208, Overseas Decoration Building, #122 Zhenhua RD., Futian, Shenzhen, China

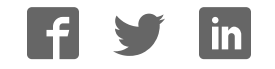

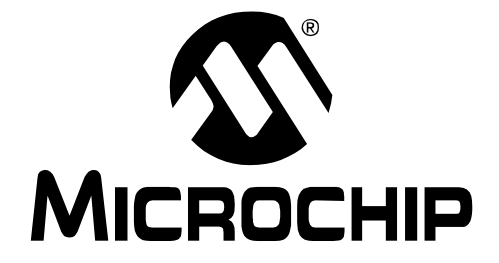

# MCP9800 Temperature Data Logger Demo Board 2 User's Guide

DS22027A

© 2007 Microchip Technology Inc.

#### Note the following details of the code protection feature on Microchip devices:

- Microchip products meet the specification contained in their particular Microchip Data Sheet.
- Microchip believes that its family of products is one of the most secure families of its kind on the market today, when used in the intended manner and under normal conditions.
- There are dishonest and possibly illegal methods used to breach the code protection feature. All of these methods, to our knowledge, require using the Microchip products in a manner outside the operating specifications contained in Microchip's Data Sheets. Most likely, the person doing so is engaged in theft of intellectual property.
- Microchip is willing to work with the customer who is concerned about the integrity of their code.
- Neither Microchip nor any other semiconductor manufacturer can guarantee the security of their code. Code protection does not mean that we are guaranteeing the product as "unbreakable."

Code protection is constantly evolving. We at Microchip are committed to continuously improving the code protection features of our products. Attempts to break Microchip's code protection feature may be a violation of the Digital Millennium Copyright Act. If such acts allow unauthorized access to your software or other copyrighted work, you may have a right to sue for relief under that Act.

Information contained in this publication regarding device applications and the like is provided only for your convenience and may be superseded by updates. It is your responsibility to ensure that your application meets with your specifications. MICROCHIP MAKES NO REPRESENTATIONS OR WARRANTIES OF ANY KIND WHETHER EXPRESS OR IMPLIED, WRITTEN OR ORAL, STATUTORY OR OTHERWISE, RELATED TO THE INFORMATION, INCLUDING BUT NOT LIMITED TO ITS CONDITION, QUALITY, PERFORMANCE, MERCHANTABILITY OR FITNESS FOR PURPOSE. Microchip disclaims all liability arising from this information and its use. Use of Microchip devices in life support and/or safety applications is entirely at the buyer's risk, and the buyer agrees to defend, indemnify and hold harmless Microchip from any and all damages, claims, suits, or expenses resulting from such use. No licenses are conveyed, implicitly or otherwise, under any Microchip intellectual property rights.

### QUALITY MANAGEMENT SYSTEM CERTIFIED BY DNV ISO/TS 16949:2002

#### Trademarks

The Microchip name and logo, the Microchip logo, Accuron, dsPIC, KEELOQ, microID, MPLAB, PIC, PICmicro, PICSTART, PRO MATE, PowerSmart, rfPIC, and SmartShunt are registered trademarks of Microchip Technology Incorporated in the U.S.A. and other countries.

AmpLab, FilterLab, Migratable Memory, MXDEV, MXLAB, SEEVAL, SmartSensor and The Embedded Control Solutions Company are registered trademarks of Microchip Technology Incorporated in the U.S.A.

Analog-for-the-Digital Age, Application Maestro, CodeGuard, dsPICDEM, dsPICDEM.net, dsPICworks, ECAN, ECONOMONITOR, FanSense, FlexROM, fuzzyLAB, In-Circuit Serial Programming, ICSP, ICEPIC, Linear Active Thermistor, Mindi, MiWi, MPASM, MPLIB, MPLINK, PICkit, PICDEM, PICDEM.net, PICLAB, PICtail, PowerCal, PowerInfo, PowerMate, PowerTool, REAL ICE, rfLAB, rfPICDEM, Select Mode, Smart Serial, SmartTel, Total Endurance, UNI/O, WiperLock and ZENA are trademarks of Microchip Technology Incorporated in the U.S.A. and other countries.

 $\ensuremath{\mathsf{SQTP}}$  is a service mark of Microchip Technology Incorporated in the U.S.A.

All other trademarks mentioned herein are property of their respective companies.

© 2007, Microchip Technology Incorporated, Printed in the U.S.A., All Rights Reserved.

Printed on recycled paper.

Microchip received ISO/TS-16949:2002 certification for its worldwide headquarters, design and water fabrication facilities in Chandler and Tempe, Arizona, Gresham, Oregon and Mountain View, California. The Company's quality system processes and procedures are for its PIC® MCUs and dsPIC DSCs, KEELOQ® code hopping devices, Serial EEPROMs, microperipherals, nonvolatile memory and analog products. In addition, Microchip's quality system for the design and manufacture of development systems is ISO 9001:2000 certified.

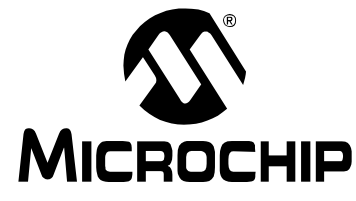

# **Table of Contents**

| Preface                                                                                                    | 1                            |
|----------------------------------------------------------------------------------------------------|------------------------------|
| Chapter 1. Product Overview                                                                                                    |                              |
| <ul> <li>1.1 Introduction</li> <li>1.2 What is the MCP9800 Temperature Data Logger Demo Board 2?</li> <li>1.3 What does the MCP9800 Temperature Data Logger Demo Board 2<br/>Kit Include?</li> </ul> | 5<br>5<br>5                  |
| Chapter 2. Installation and Operation                                                                                                    |                              |
| <ul> <li>2.1 Introduction</li></ul>                                                                                                    | 7<br>7<br>8<br>9<br>10<br>10 |
| 2.4.1 The MCP9800 Temperature Data Logger Demo Board 2 1                                                                                                    | 11                           |
| <ul> <li>2.5 I<sup>2</sup>C™ Subroutines</li></ul>                                                                                                    | 1<br> 3<br> 3<br> 3          |
| Appendix A. Schematic and Bill of Materials (BOM) 1                                                                                                    | 5                            |

NOTES:

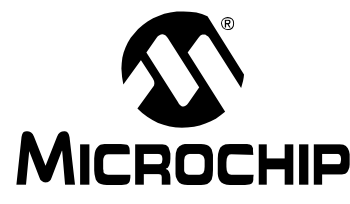

### Preface

### **NOTICE TO CUSTOMERS**

All documentation becomes dated, and this manual is no exception. Microchip tools and documentation are constantly evolving to meet customer needs, so some actual dialogs and/or tool descriptions may differ from those in this document. Please refer to our web site (www.microchip.com) to obtain the latest documentation available.

Documents are identified with a "DS" number. This number is located on the bottom of each page, in front of the page number. The numbering convention for the DS number is "DSXXXXA", where "XXXXX" is the document number and "A" is the revision level of the document.

For the most up-to-date information on development tools, see the MPLAB<sup>®</sup> IDE on-line help. Select the Help menu, and then Topics to open a list of available on-line help files.

### INTRODUCTION

This chapter contains general information that will be useful to know before using the MCP9800 Temperature Data Logger Demo Board 2. Items discussed in this chapter include:

- Document Layout
- · Conventions Used in this Guide
- Recommended Reading
- The Microchip Web Site
- Customer Support
- Document Revision History

### DOCUMENT LAYOUT

This document describes how to use the MCP9800 Temperature Data Logger Demo Board 2. The manual layout is as follows:

- Chapter 1. "Product Overview" Important information about the MCP9800 Temperature Data Logger Demo Board 2.
- Chapter 2. "Installation and Operation" Demonstrates what programs need to be installed and how to program the microcontroller on the PCB, as well as reading the data out and displaying the data in an Excel<sup>®</sup> spreadsheet.
- Appendix A. "Schematic and Bill of Materials (BOM)"

### CONVENTIONS USED IN THIS GUIDE

This manual uses the following documentation conventions:

#### **DOCUMENTATION CONVENTIONS**

| Description                                         | Represents                                                                                                   | Examples                                                    |
|-----------------------------------------------------|----------------------------------------------------------------------------------------------------|-------------------------------------------------------------|
| Arial font:                                         |                                                                                                    |                                                             |
| Italic characters                                   | Referenced books                                                                                             | MPLAB <sup>®</sup> IDE User's Guide                         |
|                                                     | Emphasized text                                                                                              | is the only compiler                                        |
| Initial caps                                        | A window                                                                                                    | the Output window                                           |
|                                                     | A dialog                                                                                                    | the Settings dialog                                         |
|                                                     | A menu selection                                                                                             | select Enable Programmer                                    |
| Quotes                                              | A field name in a window or dialog                                                                           | "Save project before build"                                 |
| Underlined, italic text with<br>right angle bracket | A menu path                                                                                                  | <u>File&gt;Save</u>                                         |
| Bold characters                                     | A dialog button                                                                                              | Click OK                                                    |
|                                                     | A tab                                                                                                    | Click the <b>Power</b> tab                                  |
| N'Rnnnn                                             | A number in verilog format,<br>where N is the total number of<br>digits, R is the radix and n is a<br>digit. | 4'b0010, 2'hF1                                              |
| Text in angle brackets < >                          | A key on the keyboard                                                                                        | Press <enter>, <f1></f1></enter>                            |
| Courier New font:                                   |                                                                                                    | •                                                           |
| Plain Courier New                                   | Sample source code                                                                                           | #define START                                               |
|                                                     | Filenames                                                                                                    | autoexec.bat                                                |
|                                                     | File paths                                                                                                   | c:\mcc18\h                                                  |
|                                                     | Keywords                                                                                                    | _asm, _endasm, static                                       |
|                                                     | Command-line options                                                                                         | -Opa+, -Opa-                                                |
|                                                     | Bit values                                                                                                   | 0, 1                                                        |
|                                                     | Constants                                                                                                    | 0xFF, `A'                                                   |
| Italic Courier New                                  | A variable argument                                                                                          | <i>file.o</i> , where <i>file</i> can be any valid filename |
| Square brackets []                                  | Optional arguments                                                                                           | mcc18 [options] file<br>[options]                           |
| Curly brackets and pipe character: {   }            | Choice of mutually exclusive arguments; an OR selection                                                      | errorlevel {0 1}                                            |
| Ellipses                                            | Replaces repeated text                                                                                       | <pre>var_name [,<br/>var_name]</pre>                        |
|                                                     | Represents code supplied by user                                                                             | <pre>void main (void) { }</pre>                             |

### **RECOMMENDED READING**

The following Microchip documents are available and recommended as supplemental reference resources.

MCP9800 Data Sheet, "2-Wire High-Accuracy Temperature Sensor" (DS21909) 24LC16B Data Sheet, "16K I<sup>2</sup>C<sup>™</sup> Serial EEPROM" (DS21703)

PIC10F202 Data Sheet, "PIC10F200/202/204/206 Data Sheet" (DS41239) MCP100/101 Data Sheet, "Microcontroller Supervisory Circuit with Push-Pull Output" (DS11187)

SEEVAL<sup>®</sup> 32 User's Guide, "SEEVAL<sup>®</sup> 32 Quick Start Guide" (DS51338)

### THE MICROCHIP WEB SITE

Microchip provides online support via our web site at www.microchip.com. This web site is used as a means to make files and information easily available to customers. Accessible by using your favorite Internet browser, the web site contains the following information:

- **Product Support** Data sheets and errata, application notes and sample programs, design resources, user's guides and hardware support documents, latest software releases and archived software
- General Technical Support Frequently Asked Questions (FAQs), technical support requests, online discussion groups, Microchip consultant program member listing
- Business of Microchip Product selector and ordering guides, latest Microchip press releases, listing of seminars and events, listings of Microchip sales offices, distributors and factory representatives

### **CUSTOMER SUPPORT**

Users of Microchip products can receive assistance through several channels:

- Distributor or Representative
- Local Sales Office
- Field Application Engineer (FAE)
- Technical Support

Customers should contact their distributor, representative or field application engineer (FAE) for support. Local sales offices are also available to help customers. A listing of sales offices and locations is included in the back of this document.

Technical support is available through the web site at: http://support.microchip.com

### **DOCUMENT REVISION HISTORY**

#### **Revision A (January 2007)**

Initial Release of this Document.

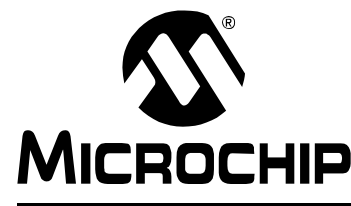

### **Chapter 1. Product Overview**

### 1.1 INTRODUCTION

This chapter contains an overview of the MCP9800 Temperature Data Logger Demo Board 2 and covers the following topics:

- What is the MCP9800 Temperature Data Logger Demo Board 2?
- What does the MCP9800 Temperature Data Logger Demo Board 2 include?

### 1.2 WHAT IS THE MCP9800 TEMPERATURE DATA LOGGER DEMO BOARD 2?

The MCP9800 Temperature Data Logger Demo Board 2 is a PCB assembly that uses a PIC10F202 to read temperature data using  $I^2C^{TM}$  communication from a Microchip MCP9800 temperature sensor, and stores that data, also using  $I^2C$  communication, to a 24LC16B Serial EEPROM. The board can then be placed into a SEEVAL<sup>®</sup> 32 Serial EEPROM Evaluation tool and the content can be read and stored into a .hex file. We have also provided an Excel spreadsheet that can be used to import the .hex file so that the data may be graphed on your computer screen.

# 1.3 WHAT DOES THE MCP9800 TEMPERATURE DATA LOGGER DEMO BOARD 2 KIT INCLUDE?

This MCP9800 Temperature Data Logger Demo Board 2 Kit includes:

• Two MCP9800 Temperature Data Logger Demo Boards.

On the data CD provided:

- MCP9800 Temperature Data Logger Demo Board 2 User's Guide (DS22027)
- SEEVAL<sup>®</sup> 32 Quick Start User's Guide (DS51338)
- PIC10F202 Firmware (SEEVALDM\_DL.asm)
- Excel Spreadsheet (Temperature Graph.xls)

NOTES:

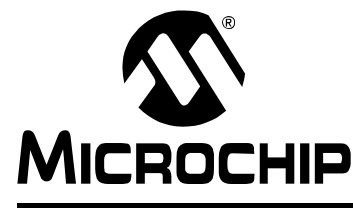

## **Chapter 2. Installation and Operation**

### 2.1 INTRODUCTION

The MCP9800 Temperature Data Logger Demo Board 2, once programmed, will log temperature measurements for a predetermined amount of time until the 24LC16B is fully programmed with temperature data (i.e., 2,048 temperature readings). Each sample uses one byte of memory. The intervals can be changed in the firmware we have provided by changing the *TIMEOUTVAL* variable. The firmware will take measurements for approximately 45 minutes (approx. 1 sample/sec).

### 2.2 FEATURES

The MCP9800 Temperature Data Logger Demo Board 2 has the following features:

- Small PCB layout. Can be placed virtually anywhere you need to measure temperature.
- Standard ICSP<sup>™</sup> pinout so the firmware can be modified using a PICkit<sup>™</sup> 2 programmer or any of Microchip's programming tools using the ICSP programming adapter.
- Standard Two-Wire 8-pin pinout (inverted) for easy reading of the 24LC16B into the SEEVAL<sup>®</sup> 32 evaluation tool software.

### 2.3 GETTING STARTED

This section describes how to get your MCP9800 Temperature Data Logger Demo Board 2 programmed and ready to take temperature readings. The boards have been pre-programmed at the factory with the default settings, so it is not necessary to program them unless the firmware has been modified. It will also show how to read the logged data from the board into the SEEVAL<sup>®</sup> 32 evaluation tool software. Then it will show how to export that data from the SEEVAL 32 evaluation tool software and also how to import and display the data on an Excel spreadsheet.

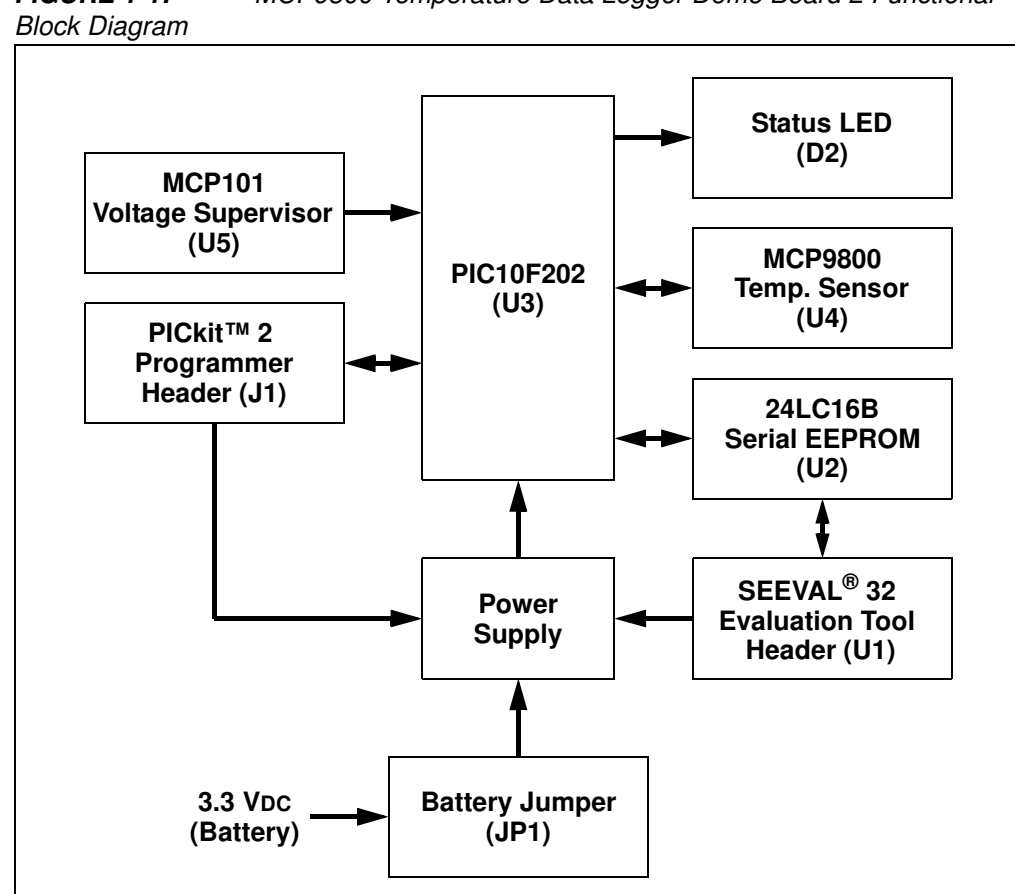

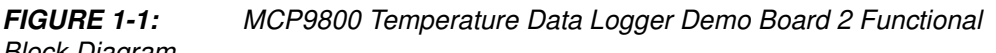

#### 2.3.1 Programming the PIC10F202

- 1. Download and Install the PICkit<sup>™</sup> 2 programmer software onto your PC.
- 2. Copy the SEEVALDM-DL. hex file (supplied on the CD that came with this kit) onto your PC.
- 3. When the PICkit<sup>™</sup> 2 programmer software is started the main window will be displayed on the PC, as indicated in Figure 1-2.
- 4. Be sure that the battery (BT1) is installed and the jumper for Power is connected (JP1).
- 5. Connect the MCP9800 Temperature Data Logger Demo Board 2 to the PICkit™ 2 programmer (both programmer and board should be face up when connecting).
- 6. PICkit<sup>™</sup> 2 programmer should have a green led on the front indicating that no errors have occurred.

| Device:     No Device Found     Configuration:     0000       User IDs:     FF FF FF FF       Checksum:     FC00     OSCCAL:     BandGap:         ICkit 2 found and connected.         Read     Write:     Verify:     Erase     Blank Check     POD PICkit 2         Program Memory       Enabled     Hex Only     Source:     None (Empty/Erased)         000     3FFF     3FFF     3FFF     3FFF     3FFF       010     3FFF     3FFF     3FFF     3FFF     3FFF       000     3FFF     3FFF     3FFF     3FFF     3FFF       010     3FFF     3FFF     3FFF     3FFF     3FFF       010     3FFF     3FFF     3FFF     3FFF     3FFF       010     3FFF     3FFF     3FFF     3FFF     3FFF       010     3FFF     3FFF     3FFF     3FFF     3FFF       011     3FFF     3FFF     3FFF     3FFF     3FFF       012     3FFF     3FFF     3FFF     3FFF     3FFF       013     3FFF     3FFF     3FFF     3FFF     3FFF       023     3FFF     3FFF     3FFF     3FFF     3FFF       034                                                                                                    | Midrange C  | onfiguratior     | n        |         |          |             |      |            |      |     |
|----------------------------------------------------------------------------------------------------|-------------|------------------|----------|---------|----------|-------------|------|------------|------|-----|
| User IDs: FF FF FF FF<br>Checksum: FC00 OSCCAL: BandGap:<br>PICKit 2 found and connected.<br>Read Write Verity Erase Blank Check<br>Program Memory<br>Enabled Hex Only ▼ Source: None (Empty/Erased)<br>000 3FFF 3FFF 3FFF 3FFF 3FFF 3FFF 3FFF                                                                                                    | Device:     | No Devi          | ce Found |         | Config   | uration: () | 000  |            |      |     |
| Checksum:     FC00     OSCCAL:     BandGap:       ICKit 2 found and connected.     ICKit 2 found and connected.     ICKit 2 found and connected.       Read     Write     Verity     Erase     Blank Check     VDD PiCkit 2     0       Program Memory     Enabled     Hex Only     Source:     None (Empty/Erased)       000     SFFF     3FFF     3FFF     3FFF     3FFF     3FFF       006     SFFF     3FFF     3FFF     3FFF     3FFF     3FFF       010     SFFF     3FFF     3FFF     3FFF     3FFF     3FFF       018     3FFF     3FFF     3FFF     3FFF     3FFF     3FFF     3FFF       020     3FFF     3FFF     3FFF     3FFF     3FFF     3FFF     3FFF       028     3FFF     3FFF     3FFF     3FFF     3FFF     3FFF     3FFF       038     3FFF     3FFF     3FFF     3FFF     3FFF     3FFF     3FFF       038     3FFF     3FFF     3FFF     3FFF     3FFF     3FFF     3FFF       040     3FFF     3FFF     3FFF     3FFF     3FFF     3FFF     3FFF       044     3FFF     3FFF     3FFF     3FFF     3FFF     3FFF <t< th=""><th>User IDs:</th><th>FF FF FI</th><th>FF</th><th></th><th></th><th></th><th></th><th></th><th></th><th></th></t<>                                                                                                    | User IDs:   | FF FF FI         | FF       |         |          |             |      |            |      |     |
| Micket 2 found and connected.         Volume       Verify       Erase       Blank Check         Volume       Volume       Image: Connected in the second second | Checksum:   | FC00             |          |         | OSCG     | AL:         |      | BandGap:   |      |     |
| Read     Write     Verify     Erase     Blank Check     ✓DD PICkit 2       Program Memory     Enabled     Hex Only     Source:     None (Empty/Erased)       000     3FFF     3FFF     3FFF     3FFF     3FFF     3FFF       008     3FFF     3FFF     3FFF     3FFF     3FFF     3FFF     3FFF       010     3FFF     3FFF     3FFF     3FFF     3FFF     3FFF     3FFF       018     3FFF     3FFF     3FFF     3FFF     3FFF     3FFF     3FFF       020     3FFF     3FFF     3FFF     3FFF     3FFF     3FFF     3FFF       020     3FFF     3FFF     3FFF     3FFF     3FFF     3FFF     3FFF       020     3FFF     3FFF     3FFF     3FFF     3FFF     3FFF       030     3FFF     3FFF     3FFF     3FFF     3FFF       033     3FFF     3FFF     3FFF     3FFF     3FFF       040     3FFF     3FFF     3FFF     3FFF     3FFF       048     3FFF     3FFF     3FFF     3FFF     3FFF       048     3FFF     3FFF     3FFF     3FFF     3FFF       048     3FFF     3FFF     3FFF                                                                                                    | PICkit 2 fo | und and          | connect  | ed.     |          |             |      | ЌМіс       | ROCI | HIP |
| Program Memory         Lenabled       Hex Only       Source: None (Empty/Erased)         000       3FFF       3FFF                                                                                                    | Read        | Write            | Verify   | Eras    | e Bl     | ank Check   |      | D PICkit 2 | 5.0  | •   |
| 000 3FFF 3FFF 3FFF 3FFF 3FFF 3FFF 3FFF                                                                                                    | Program M   | Hemory<br>Hex Or | ly 🔽     | Source: | None (Er | npty/Erased | )    |            |      | _   |
| 008     3FFF     3FFF     3FFF     3FFF     3FFF     3FFF       010     3FFF     3FFF     3FFF     3FFF     3FFF     3FFF     3FFF       010     3FFF     3FFF     3FFF     3FFF     3FFF     3FFF     3FFF       010     3FFF     3FFF     3FFF     3FFF     3FFF     3FFF     3FFF       013     3FFF     3FFF     3FFF     3FFF     3FFF     3FFF     3FFF       020     3FFF     3FFF     3FFF     3FFF     3FFF     3FFF     3FFF       028     3FFF     3FFF     3FFF     3FFF     3FFF     3FFF     3FFF       030     3FFF     3FFF     3FFF     3FFF     3FFF     3FFF     3FFF       038     3FFF     3FFF     3FFF     3FFF     3FFF     3FFF       038     3FFF     3FFF     3FFF     3FFF     3FFF       040     3FFF     3FFF     3FFF     3FFF     3FFF       044     3FFF     3FFF     3FFF     3FFF     3FFF       046     3FFF     3FFF     3FFF     3FFF     3FFF       046     3FFF     3FFF     3FFF     3FFF     3FFF                                                                                                    | 000         | SEFE             | 3FFF     | SFFF    | SEFE     | SFFF        | SEFE | SEFE       | SEFE | -   |
| 010         3FFF         3FFF                                                                                                    | 008         | SFFF             | SFFF     | SFFF    | SFFF     | SFFF        | SFFF | SFFF       | SFFF |     |
| 018         3FFF         3FFF         3FFF         3FFF         3FFF         3FFF         3FFF           020         3FFF         3FFF                                                                                                    | 010         | 3FFF             | 3FFF     | 3FFF    | SFFF     | 3FFF        | SFFF | SFFF       | 3FFF |     |
| 020         3FFF         3FFF                                                                                                    | 018         | 3FFF             | 3FFF     | 3FFF    | 3FFF     | 3FFF        | 3FFF | 3FFF       | 3FFF |     |
| 028         3FFF         3FFF                                                                                                    | 020         | 3FFF             | 3FFF     | 3FFF    | 3FFF     | 3FFF        | 3FFF | 3FFF       | 3FFF |     |
| 030         3FFF         3FFF                                                                                                    | 028         | 3FFF             | 3FFF     | 3FFF    | 3FFF     | 3FFF        | 3FFF | 3FFF       | 3FFF |     |
| 038 3FFF 3FFF 3FFF 3FFF 3FFF 3FFF 3FFF 3                                                                                                    | 030         | 3FFF             | 3FFF     | 3FFF    | 3FFF     | 3FFF        | 3FFF | 3FFF       | 3FFF |     |
| 040 3FFF 3FFF 3FFF 3FFF 3FFF 3FFF 3FFF 3                                                                                                    | 038         | 3FFF             | 3FFF     | 3FFF    | 3FFF     | 3FFF        | 3FFF | 3FFF       | 3FFF |     |
| 048 3FFF 3FFF 3FFF 3FFF 3FFF 3FFF 3FFF 3F                                                                                                    | 040         | 3FFF             | 3FFF     | 3FFF    | 3FFF     | 3FFF        | 3FFF | 3FFF       | 3FFF |     |
| 지지지는 지지지는 지지지는 것이지는 거지지는 거지지는 거지지는 거지지는                                                                                                    | 048         | 3FFF             | 3FFF     | 3FFF    | 3FFF     | 3FFF        | 3FFF | 3FFF       | 3FFF |     |
|                                                                                                    | 050         | 3FFF             | 3FFF     | 3FFF    | 3FFF     | 3FFF        | 3FFF | 3FFF       | 3FFF |     |
| UDO STEF STEF STEF STEF STEF STEF STEF STEF                                                                                                    | 058         | 3111             | 3111     | 31116   | 3111     | 3888        | 3111 | 3111       | 3FFF |     |

FIGURE 1-2: PICkit<sup>™</sup> 2 Programmer GUI Window on the PC

- 7. Select *Device Family>Baseline*.
- 8. Select **PIC10F202** from the Device pull-down menu.
- 9. Select <u>*File>Import Hex*</u> from the File pull-down menu. A file window will appear. Locate, select, and open *SEEVALDM-DL*. *hex* from your PC.
- 10. Click on the **Write Device** Button in the PICkit<sup>™</sup> 2 Programmer window. The PIC10F202 will be written to with the *SEEVALDM-DL*. *hex* firmware. Once completed, the status bar in the middle of the window will indicate Write Successful.
- 11. Disconnect the MCP9800 Temperature Data Logger Demo Board 2 from the PICkit<sup>™</sup> 2 programmer. Remove and replace the Power Header (JP1). Led should begin flashing indicating that the PIC10F202 is reading temperature from the MCP9800 and storing the data into the 24LC16B.
- 12. LED will flash indicating that measurements are being taken until the 24LC16B has reached its storage limit (2,048 bytes).

#### 2.3.2 Reading Data from the MCP9800 Temperature Data Logger Demo Board 2 board

- 1. Download and install the SEEVAL<sup>®</sup> 32 evaluation tool software using the SEEVAL<sup>®</sup> 32 Quick Start User's Guide.
- 2. When the SEEVAL 32 evaluation tool software is started the main window will be displayed on the PC, as indicated in Figure 1-3.
- 3. Select "I2C" from the Protocol pull-down menu.
- 4. Select "24AA16/24LC16B" from the Device Name pull-down menu.

- 5. Insert the MCP9800 Temperature Data Logger Demo Board 2 into to SEEVAL<sup>®</sup> 32 evaluation board. To do this, flip the board upside down making sure the ICSP pins are facing the right side of the SEEVAL<sup>®</sup> 32 evaluation board. Place the 8 header pins in the rear (right side) of the ZIF socket. Close the socket.
- 6. Select *Read>Entire Device* to read the 24LC16B.
- 7. Your data (hexadecimal) will be displayed on the SEEVAL<sup>®</sup> 32 evaluation tool software GUI.

|             | ~       | Device | Selecti  | on   |          |                     |            |         |                 | Read   | Device         | 5                    | tatus ar | na venirj |       |         |     |
|-------------|---------|--------|----------|------|----------|---------------------|------------|---------|-----------------|--------|----------------|----------------------|----------|-----------|-------|---------|-----|
|             | Ň       | Proto  | ocol     | 12C  |          |                     |            |         | -               | Entire | e Devic        | •   -                | sys Sta  |           |       |         | die |
| $\sim$      |         |        |          | 1    |          |                     |            |         |                 |        |                | -   -                | Verify   |           |       |         |     |
| •           |         | Device | Name     | 24A  | 416/2    | 4LC1                | 6B         |         | •               | R      | ange           |                      | Go To    |           |       | 0x00    | 00  |
|             |         |        |          |      |          |                     | •          |         |                 |        | 0.01.01        |                      | Checksu  | IM        |       | 0xF     | 80  |
| Fill Burrer |         | Org    | janizati | on — | - Progra | or Patto            | ups —<br>m | Write D | evice –         |        | - SPI St<br>Wr | atus He<br>ite Stati | gister – |           | Bea   | d Statu | 18  |
| Entire      | Suffer  |        | X8 Dat   | a    | C D.     | Cirialle<br>Kas Cas | hanta      | Entire  | Device          | e      |                | 6                    |          | 2         | 2     | 1       | 0   |
| Selected    | Rang    | e   0  | X16 Da   | ta   | Re       | ad After            |            | Select  | ed Ran <u>c</u> | je     | WPEN           | IX                   | XX       | BP1       | BPO W | EL W    | /IP |
| Memory B    | uffer – |        |          |      | · Wr     | ite                 |            |         |                 |        | <u>م ا</u> ر   |                      |          | ~         | ~     | ~ 4     | ^   |
| _           | 00      | 01     | 02       | 03   | 04       | 05                  | 06         | 07      | 08              | 09     | 0A             | 0B                   | 0C       | 0D        | 0E    | OF      | Ŀ   |
| 00000       | FF      | FF     | FF       | FF   | FF       | FF                  | FF         | FF      | FF              | FF     | FF             | FF                   | FF       | FF        | FF    | FF      | T   |
| 00010       | FF      | FF     | FF       | FF   | FF       | FF                  | FF         | FF      | FF              | FF     | FF             | FF                   | FF       | FF        | FF    | FF      | 1   |
| 00020       | FF      | FF     | FF       | FF   | FF       | FF                  | FF         | FF      | FF              | FF     | FF             | FF                   | FF       | FF        | FF    | FF      |     |
| 00030       | FF      | FF     | FF       | FF   | FF       | FF                  | FF         | FF      | FF              | FF     | FF             | FF                   | FF       | FF        | FF    | FF      | 1   |
| 00040       | FF      | FF     | FF       | FF   | FF       | FF                  | FF         | FF      | FF              | FF     | FF             | FF                   | FF       | FF        | FF    | FF      | 1   |
| 00050       | FF      | FF     | FF       | FF   | FF       | FF                  | FF         | FF      | FF              | FF     | FF             | FF                   | FF       | FF        | FF    | FF      |     |
| 00060       | FF      | FF     | FF       | FF   | FF       | FF                  | FF         | FF      | FF              | FF     | FF             | FF                   | FF       | FF        | FF    | FF      |     |
| 00070       | FF      | FF     | FF       | FF   | FF       | FF                  | FF         | FF      | FF              | FF     | FF             | FF                   | FF       | FF        | FF    | FF      |     |
| 00080       | FF      | FF     | FF       | FF   | FF       | FF                  | FF         | FF      | FF              | FF     | FF             | FF                   | FF       | FF        | FF    | FF      |     |
| 00090       | FF      | FF     | FF       | FF   | FF       | FF                  | FF         | FF      | FF              | FF     | FF             | FF                   | FF       | FF        | FF    | FF      |     |
| 000A0       | FF      | FF     | FF       | FF   | FF       | FF                  | FF         | FF      | FF              | FF     | FF             | FF                   | FF       | FF        | FF    | FF      |     |
| 000B0       | FF      | FF     | FF       | FF   | FF       | FF                  | FF         | FF      | FF              | FF     | FF             | FF                   | FF       | FF        | FF    | FF      |     |
| 000C0       | FF      | FF     | FF       | FF   | FF       | FF                  | FF         | FF      | FF              | FF     | FF             | FF                   | FF       | FF        | FF    | FF      |     |
| 000D0       | FF      | FF     | FF       | FF   | FF       | FF                  | FF         | FF      | FF              | FF     | FF             | FF                   | FF       | FF        | FF    | FF      |     |
| 000E0       | FF      | FF     | FF       | FF   | FF       | FF                  | FF         | FF      | FF              | FF     | FF             | FF                   | FF       | FF        | FF    | FF      |     |
|             | EE      | FF     | FF       | FE   | FF       | FF                  | FF         | FF      | FF              | FF     | FF             | FF                   | FF       | FF        | FF    | FF      | Ι,  |

FIGURE 1-3: SEEVAL<sup>®</sup> 32 Evaluation Tool GUI Window on the PC

### 2.3.3 Storing your Data

Select *File>Export>Hex File* and store your data to your PC (filename.hex).

### 2.3.4 Displaying Temperature Data

- 1. Open file *Temperature Graph.xls* (Provided on the CD). Choose **enable macros** if prompted. (May need to adjust security settings here if you are unable to launch the file.)
- 2. Press the Import Data button.
- 3. Find your data file on your PC (filename.hex), Press **Open** Button.
- 4. Enter "1" for sample period when asked and press **OK**. If you have changed the sample period in the firmware you will need to adjust the sample period here, default is approximately 1 sample/sec.
- 5. Temperatures both positive and negative will be displayed on the graph. Tabs at the bottom of the graph will show either °F or °C.

### 2.4 FUNCTIONAL DESCRIPTION

### 2.4.1 The MCP9800 Temperature Data Logger Demo Board 2

This demo board was originally developed for the use in a class to teach people the basics of the  $l^2C^{TM}$  protocol. The code is formatted in such a manner that it is easy to read and modify should one need to. Table 1-1 and Table 1-2 show some of the basic subroutines and constant definitions used in the code. The *TIMEOUTVAL* variable may be modified to put longer delays between measurements. Any value between 1 (default) and 255 may be used to vary the sample rate. The higher the number, the slower the sample rate. The *TIMEOUTVAL* variable is approximately the number of seconds delay between measurements.

### 2.5 $I^2 C^{TM}$ SUBROUTINES

The following subroutines provide low-level I<sup>2</sup>C support:

| Subroutine | Description                                                           |
|------------|-----------------------------------------------------------------------|
| BSTART     | Generate an I <sup>2</sup> C <sup>™</sup> bus <i>Start</i> condition. |
| BSTOP      | Generate an $I^2C^{TM}$ bus <i>Stop</i> condition.                    |
| SEND_ACK   | Generate an $I^2C^{TM}$ bus <i>Acknowledge</i> condition.             |
| SEND_NACK  | Generate an $I^2C^{TM}$ bus Not Acknowledge condition.                |
| BYTEOUT    | Output an entire byte to the I <sup>2</sup> C <sup>™</sup> bus.       |
| BYTEIN     | Input an entire byte from the $I^2C^{TM}$ bus.                        |

The following constants have been defined for communicating with the 24LC16B and MCP9800:

| TABLE 1-2: CONSTANT DEFINITION |
|--------------------------------|
|--------------------------------|

| Constant   | Value       | Description                                     |
|------------|-------------|-------------------------------------------------|
| MEM_WRITE  | b'10100000' | Control byte for EEPROM write operation         |
| MEM_READ   | b'10100001' | Control byte for EEPROM read operation          |
| TEMP_WRITE | b'10010000' | Control byte for temp. sensor write operation   |
| TEMP_READ  | b'10010001' | Control byte for temp. sensor read operation    |
| TEMP_REG   | 0x00        | Temperature register address for temp. sensor   |
| CONFIG_REG | 0x01        | Configuration register address for temp. sensor |
| SHUTDOWN   | b'00000001' | Configuration value for Shutdown mode           |
| ONESHOT    | b'10000001' | Configuration value for One-Shot mode           |

#### **Subroutine Descriptions**

| BSTART        |                                                          |
|---------------|----------------------------------------------------------|
| Description:  | Generate an I <sup>2</sup> C bus <i>Start</i> condition. |
| Arguments:    | None.                                                    |
| Output:       | None.                                                    |
| Return Value: | 0                                                        |
| Code Example: | call BSTART ; Generate Start                             |
| BSTOP         |                                                          |
| Description:  | Generate an I <sup>2</sup> C bus <i>Stop</i> condition.  |
| Arguments:    | None.                                                    |

| BSTOP         |                                                                                                    |
|---------------|----------------------------------------------------------------------------------------------------|
| DOTOF         |                                                                                                    |
| Output:       | None.                                                                                                  |
| Return Value: | 0                                                                                                    |
| Code Example: | call BSTOP ; Generate Stop                                                                             |
| SEND_ACK      |                                                                                                    |
| Description:  | Generate an I <sup>2</sup> C bus Acknowledge condition.                                                |
| Arguments:    | None.                                                                                                  |
| Output:       | None.                                                                                                  |
| Return Value: | 0                                                                                                    |
| Code Example: | call SEND_ACK ; Send ACK to continue reading                                                           |
| SEND_NACK     |                                                                                                    |
| Description:  | Generate an I <sup>2</sup> C bus Not Acknowledge condition.                                            |
| Arguments:    | None.                                                                                                  |
| Output:       | None.                                                                                                  |
| Return Value: | 0                                                                                                    |
| Code Example: | call SEND_NACK ; Send NACK to end operation                                                            |
| BYTEOUT       |                                                                                                    |
| Description:  | Output an entire byte to the I <sup>2</sup> C bus.                                                     |
| Arguments:    | WREG                                                                                                   |
|               | Data byte to be transmitted to the $I^2C$ bus.                                                         |
|               | <i>politiag<u></u></i><br>Elag indicating whether or not currently polling (1 if polling, 0 otherwise) |
| Output:       | None.                                                                                                  |
| Beturn Value  | 0 if an Acknowledge was received                                                                       |
|               | -1 if an Acknowledge was not received and <i>pollflag&lt;0&gt;</i> is set.                             |
| Remarks:      | If an Acknowledge was not received and <i>pollflag&lt;0&gt;</i> is cleared, this sub-                  |
|               | routine sets the current state to ERR1_STATE and goes to sleep. This                                   |
|               | state is used to indicate that an Acknowledge error occurred.                                          |
| Code Example: | movlw 0x7F ; Load 0x7F into WREG                                                                       |
|               | call Billool , Output byte                                                                             |
| BTIEIN        | <u> </u>                                                                                               |
| Description:  | Input an entire byte from the I <sup>2</sup> C bus.                                                    |
| Arguments:    | None.                                                                                                  |
| Output:       | buffer                                                                                                 |
|               | Data byte read from the I-C bus.                                                                       |
| Return Value: |                                                                                                    |
| Code Example: | call BYTEIN ; Input byte                                                                               |
|               | call SEND_NACK ; Send NACK to end operation                                                            |
|               | move surver , copy data to wred                                                                        |

### 2.5.1 The MCP9800

The MCP9800 comes with user-programmable registers that provide flexibility for temperature-sensing applications. The register settings allow user-selectable 9-bit to 12-bit temperature measurement resolution, configuration of the power-saving Shutdown and One-Shot (single conversion on command while in Shutdown) modes and the specification of both temperature alert output and hysteresis limits. When the temperature changes beyond the specified limits, the MCP9800 outputs an alert signal. The user has the option of setting the alert output signal polarity as an active-low or active-high comparator output for thermostat operation, or as a temperature event interrupt output for microprocessor-based systems.

This device has I<sup>2</sup>C/SMBus-compatible serial interface (refer to the MCP9800 data sheet (DS21909) for further details).

#### 2.5.2 The 24LC16B

The 24LC16B is a 16 Kbit Electrically Erasable PROM. This device has  $I^2C/SMBus$ -compatible serial interface. Low-voltage design permits operation down to 1.8V with standby and active currents of only 1µa and 1mA, respectively. The device also has a page write capability for up to 16 bytes of data.

#### 2.5.3 The MCP101

The MCP101 is a voltage supervisory device designed to keep a microcontroller in Reset until the system voltage has reached the proper level and stabilized. It also operates as protection from brown-out conditions when the supply voltage drops below a safe operating level.

NOTES:

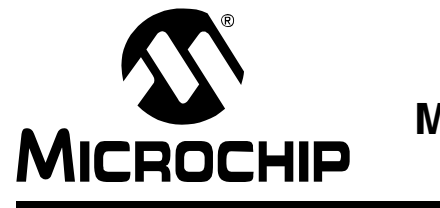

# **Appendix A. Schematic and Bill of Materials (BOM)**

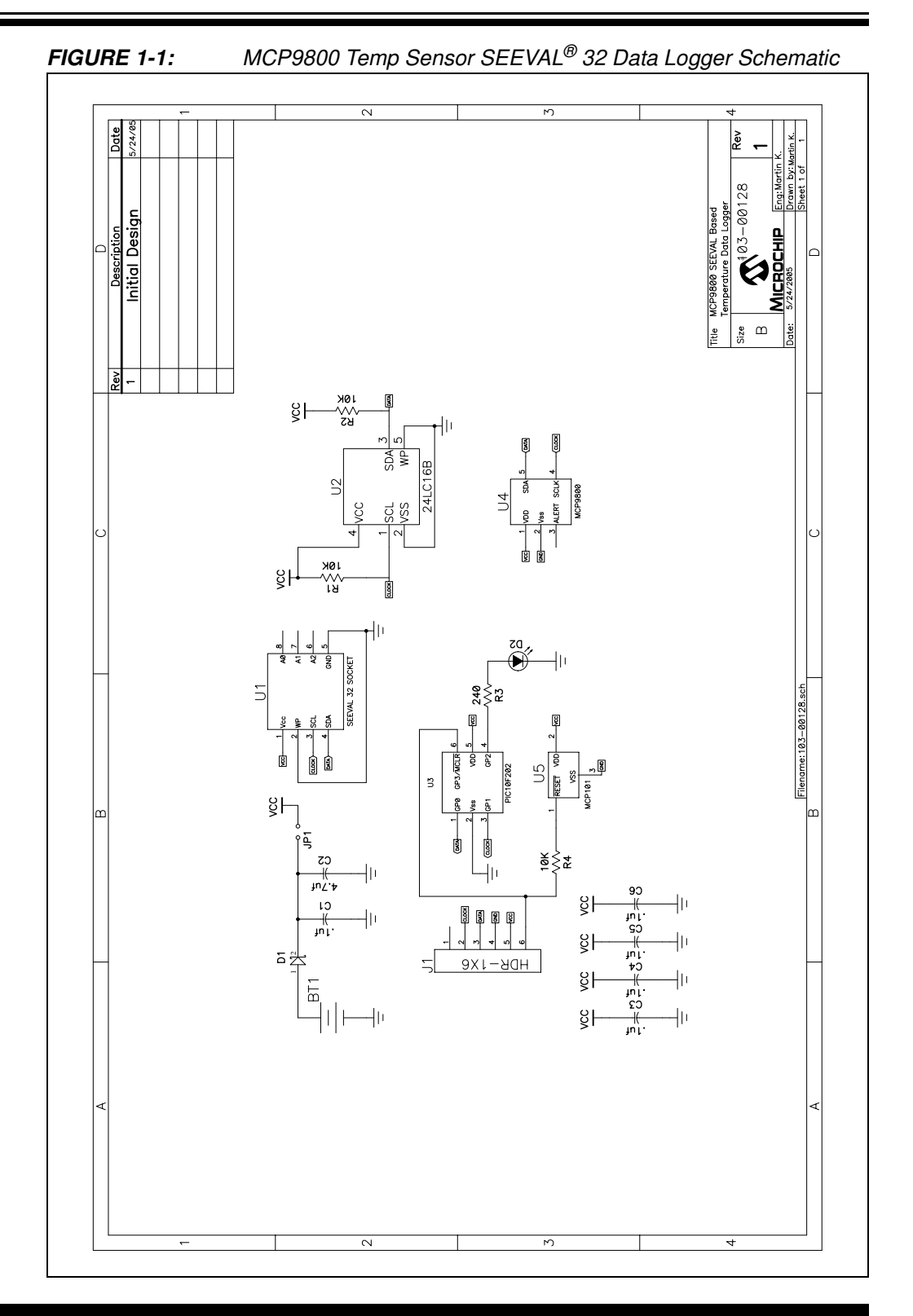

| -          |              |                     | Microchip Technology<br>2355 W. Chandle<br>Chandler, AZ 852;        | Incorporated<br>r Blvd.<br>24-6199 |                  |             | CR: Cross<br>CS: Consign<br>PL: Pack List<br>RoHS: Lead Free | CEY<br>Drav<br>BO<br>Pa<br>La | ving<br>M<br>rt<br>abel |        |           |       |
|------------|--------------|---------------------|---------------------------------------------------------------------|------------------------------------|------------------|-------------|--------------------------------------------------------------|-------------------------------|-------------------------|--------|-----------|-------|
|            | MI           | CROC                |                                                                     |                                    |                  |             | Bill of Material                                             | s                             |                         |        |           |       |
| SSI<br>SSI | EMBL<br>EMBL | Y NUMBER<br>Y NAME: | R: 102-00128 REV: 1<br>MCP9800 SEEVAL Based Temperature Data Logger | Part No:                           | MCP9800DM-DL2    |             |                                                              |                               |                         |        |           |       |
|            |              |                     |                                                                     |                                    |                  |             |                                                              | R                             |                         |        |           |       |
|            | Qty          | Reference           | Description                                                         | Mfgr.                              | Part Number      | Distributor | Vendor/Part Number                                           | o<br>H<br>S                   | Rev                     | C<br>R | C<br>S PI | _ Тур |
| 1          | 1            | -                   | PCB ASSY DWG, MCP9800 SEEVAL Based Temperature Data Logger          | -                                  | 102-00128-D      | -           | -                                                            |                               | 1                       | N      | N N       | D     |
| 2          | 1            | -                   | SCHEMATIC MCD0800 SEEVAL Based Temperature Data Lorger              | -                                  | 102 00128        | -           | -                                                            |                               | 1                       | N      |           |       |
| 2          |              | _                   | PCB FABRICATION DRAWING, MCP9800 SEEVAL Based                       |                                    | 103-00128        | _           | _                                                            |                               | 1                       | IN     |           |       |
| 3          | 1            | _                   | Temperature Data Logger Gerber Files, 105-00128R1.ZIP               | _                                  | 104-00128-D      | _           |                                                              |                               | 1                       | Ν      | N N       | D     |
| 4          | 1            | -                   | MCP9800 SEEVAL Based Temperature Data Logger                        | -                                  | 105-00128        | -           | -                                                            |                               | 1                       | Ν      | N N       | D     |
| 5          | 1            | -                   | MCP9800 SEEVAL Based Temperature Data Logger Test Procedure         | -                                  | 113-00128        | -           | -                                                            |                               | 1                       | N      | N N       | D     |
| 6          | 1            | -                   | Label, AIPD Assembly and Serial Numbers, Very Small                 | -                                  | 108-00004        | -           | -                                                            |                               | 2                       | N      | N N       | LBL   |
| 7          | 1            | PCB                 | Data Logger                                                         | -                                  | 104-00128        | -           | -                                                            |                               | 1                       | Y      | N N       | Р     |
| 8          | 5            | C1,C3,C4,C<br>5,C6  | CAP .10UF 16V CERAMIC X7R 0603                                      | Kemet                              | C0603C104K4RACTU | Digi-Key    | 399-1096-1-ND                                                | Y                             | 1                       | Y      | N N       | Р     |
| 9          | 1            | C2                  | CAP 4.7UF 6.3V CERAMIC X5R 0603                                     | Panasonic -<br>ECG                 | ECJ-1VBFJ475K    | Digi-Key    | PCC13495CT-ND                                                | Y                             | 1                       | Y      | N N       | Р     |
| 10         | 1            | D1                  | DIODE SCHOTTKY 60V 800MA MINI-2P                                    | Panasonic -<br>SSG                 | MA2YD2600L       | Digi-Key    | MA2YD2600LCT-ND                                              | Y                             | 1                       | Y      | N N       | Р     |
| 11         | 1            | D2                  | LED RED CLEAR 0805 SMD                                              | Lite-On<br>Trading USA             | LTST-C170CKT     | Digi-Key    | 160-1176-1-ND                                                | Y                             | 1                       | Y      | N N       | Р     |
| 12         | 3            | R1,R2,R4            | RES 10.0K OHM 1/10W 1% 0603 SMD                                     | Panasonic -<br>ECG                 | ERJ-3EKF1002V    | Digi-Key    | P10.0KHCT-ND                                                 | Y                             | 1                       | Y      | N N       | Р     |
| 13         | 1            | R3                  | RES 243 OHM 1/10W 1% 0603 SMD                                       | Panasonic -<br>ECG                 | ERJ-3EKF2430V    | Digi-Key    | P243HCT-ND                                                   | Y                             | 1                       | Y      | N N       | Р     |
| 14         | 1            | BT1                 | HOLDER BATTERY COIN 20MM 1-CELL                                     | Keystone Elect                     | 103              | Digi-Key    | 103K-ND                                                      | Y                             | 1                       | Y      | N N       | Р     |
| 15         | 1            | J1                  | HEADER,.1"ST MALE,1RW,6PIN,                                         | VALUEPRO                           | JS1109-6-R       | Jameco      | 153700                                                       | Y                             | 1                       | Y      | N N       | Р     |
| 16         | 1            | JP1                 | HEADER,.1",2PIN,GOLDTAIL                                            | JAMECO<br>VALUEPRO                 | 7000-1X2SG-R     | Jameco      | 108338                                                       | Y                             | 1                       | Y      | N N       | Р     |
| 17         | 2            | U1                  | HEADER,.1"MALE,4PIN, GOLDTAIL                                       | JAMECO<br>VALUEPRO                 | JS-1109-4-R      | Jameco      | 117560                                                       | Y                             | 1                       | Y      | N N       | Р     |
| 18         | 1            | BT1                 | BATTERY LITHIUM COIN 3V 20MM                                        | Panasonic -<br>BSG                 | CR2032           | Digi-Key    | P189-ND                                                      | Y                             | 1                       | v      |           |       |

FIGURE 1-2: MCP9800 Temn Sensor SEEVAL<sup>®</sup> 32 Data Looger BOM MCP9800 Temperature Data Logger Demo Board 2 User's Guide

| 1                 | Mı              |                                 | Microchip Technolog<br>2355 W. Chand<br>Chandler, AZ 85                                                                                 | y Incorporated<br>Ier Blvd.<br>3224-6199     |                                                               |
|-------------------|-----------------|---------------------------------|----------------------------------------------------------------------------------------------------|----------------------------------------------|---------------------------------------------------------------|
| ASSI              | MBI             | Y NUM                           | BER: 102-00128 REV: 1                                                                                                    | Part N                                       | o: MCP9800DM-DL                                               |
| ASSI              | IMBI            | Y NAMI                          | E. MCF3000 SEEVAL Based Temperature Data Logger                                                                                         |                                              |                                                               |
| ASSI              | Qty             | -Y NAME<br>Refere               | nce Description                                                                                                    | Mfgr.                                        | Part Numbe                                                    |
| <b>ASSI</b><br>19 | Qty<br>1        | Referen                         | nce Description<br>16K I2C™ Serial EEPROM                                                                                               | Mfgr.<br>Microchip                           | Part Numbe<br>24LC16BT-I/OT                                   |
| 19<br>20          | <b>Qty</b><br>1 | Referen                         | nce Description<br>16K I2C <sup>™</sup> Serial EEPROM<br>6-Pin, 8-Bit Flash Microcontrollers                                            | Mfgr.<br>Microchip<br>Microchip              | Part Numbe<br>24LC16BT-I/OT<br>PIC10F202T-E/O                 |
| 19<br>20<br>21    | Qty<br>1<br>1   | <b>Refere</b><br>U2<br>U3<br>U4 | ace Description<br>16K I2C <sup>™</sup> Serial EEPROM<br>6-Pin, 8-Bit Flash Microcontrollers<br>2-Wire High-Accuracy Temperature Sensor | Mfgr.<br>Microchip<br>Microchip<br>Microchip | Part Numbe<br>24LC16BT-I/OT<br>PIC10F202T-E/O<br>MCP9800A0T-M |

|            |                     |   | (Continued) | FIGURE 1-3:                                                |
|------------|---------------------|---|-------------|------------------------------------------------------------|
| PL N N N N | Type<br>P<br>P<br>P | : |             | MCP9800 Temp Sensor SEEVAL <sup>®</sup> 32 Data Logger BOM |

KEY

R o Ĥ

сс

NY

NY

NY

ΝY

Prawing BOM Part : Label

CR: Cross CS: Consign PL: Pack List RoHS: Lead Free

MCP9800A0T-M/OTG

Bill of Materials

Distributor Vendor/Part Number S Rev R S

24LC16BT-I/OT

PIC10F202T-E/OT

MCP101T-450I/TT

MCP9800A0T-M/OTG

Microchip

Microchip

Microchip

Microchip

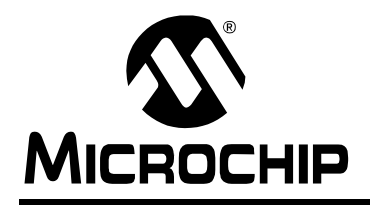

### WORLDWIDE SALES AND SERVICE

#### AMERICAS

Corporate Office 2355 West Chandler Blvd. Chandler, AZ 85224-6199 Tel: 480-792-7200 Fax: 480-792-7277 Technical Support: http://support.microchip.com Web Address: www.microchip.com

Atlanta Duluth, GA Tel: 678-957-9614 Fax: 678-957-1455

Boston Westborough, MA Tel: 774-760-0087 Fax: 774-760-0088

**Chicago** Itasca, IL Tel: 630-285-0071 Fax: 630-285-0075

**Dallas** Addison, TX Tel: 972-818-7423 Fax: 972-818-2924

Detroit Farmington Hills, MI Tel: 248-538-2250 Fax: 248-538-2260

**Kokomo** Kokomo, IN Tel: 765-864-8360 Fax: 765-864-8387

Los Angeles Mission Viejo, CA Tel: 949-462-9523 Fax: 949-462-9608

Santa Clara Santa Clara, CA Tel: 408-961-6444 Fax: 408-961-6445

Toronto Mississauga, Ontario, Canada Tel: 905-673-0699 Fax: 905-673-6509

#### ASIA/PACIFIC

Asia Pacific Office Suites 3707-14, 37th Floor Tower 6, The Gateway Habour City, Kowloon Hong Kong Tel: 852-2401-1200 Fax: 852-2401-3431

Australia - Sydney Tel: 61-2-9868-6733 Fax: 61-2-9868-6755

**China - Beijing** Tel: 86-10-8528-2100 Fax: 86-10-8528-2104

**China - Chengdu** Tel: 86-28-8665-5511 Fax: 86-28-8665-7889

**China - Fuzhou** Tel: 86-591-8750-3506 Fax: 86-591-8750-3521

**China - Hong Kong SAR** Tel: 852-2401-1200 Fax: 852-2401-3431

**China - Qingdao** Tel: 86-532-8502-7355 Fax: 86-532-8502-7205

**China - Shanghai** Tel: 86-21-5407-5533 Fax: 86-21-5407-5066

**China - Shenyang** Tel: 86-24-2334-2829 Fax: 86-24-2334-2393

**China - Shenzhen** Tel: 86-755-8203-2660 Fax: 86-755-8203-1760

**China - Shunde** Tel: 86-757-2839-5507 Fax: 86-757-2839-5571

**China - Wuhan** Tel: 86-27-5980-5300 Fax: 86-27-5980-5118

**China - Xian** Tel: 86-29-8833-7250 Fax: 86-29-8833-7256

#### ASIA/PACIFIC

India - Bangalore Tel: 91-80-4182-8400 Fax: 91-80-4182-8422

**India - New Delhi** Tel: 91-11-4160-8631 Fax: 91-11-4160-8632

India - Pune Tel: 91-20-2566-1512 Fax: 91-20-2566-1513

**Japan - Yokohama** Tel: 81-45-471- 6166 Fax: 81-45-471-6122

Korea - Gumi Tel: 82-54-473-4301 Fax: 82-54-473-4302

Korea - Seoul Tel: 82-2-554-7200 Fax: 82-2-558-5932 or 82-2-558-5934

**Malaysia - Penang** Tel: 60-4-646-8870 Fax: 60-4-646-5086

Philippines - Manila Tel: 63-2-634-9065

Fax: 63-2-634-9069 Singapore Tel: 65-6334-8870 Fax: 65-6334-8850

**Taiwan - Hsin Chu** Tel: 886-3-572-9526 Fax: 886-3-572-6459

**Taiwan - Kaohsiung** Tel: 886-7-536-4818 Fax: 886-7-536-4803

**Taiwan - Taipei** Tel: 886-2-2500-6610 Fax: 886-2-2508-0102

**Thailand - Bangkok** Tel: 66-2-694-1351 Fax: 66-2-694-1350

#### EUROPE

Austria - Wels Tel: 43-7242-2244-39 Fax: 43-7242-2244-393

**Denmark - Copenhagen** Tel: 45-4450-2828 Fax: 45-4485-2829

France - Paris Tel: 33-1-69-53-63-20 Fax: 33-1-69-30-90-79

**Germany - Munich** Tel: 49-89-627-144-0 Fax: 49-89-627-144-44

**Italy - Milan** Tel: 39-0331-742611 Fax: 39-0331-466781

Netherlands - Drunen Tel: 31-416-690399 Fax: 31-416-690340

**Spain - Madrid** Tel: 34-91-708-08-90 Fax: 34-91-708-08-91

**UK - Wokingham** Tel: 44-118-921-5869 Fax: 44-118-921-5820